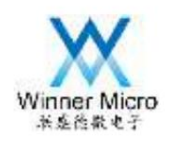

## WM\_W60X\_Firmware Upgrade Guide

V1.3

Beijing Lianshengde Microelectronics Co., Ltd. (winner micro)

Address: Floor 18, Yindu Building, No. 67, Fucheng Road, Haidian District, Beijing

Tel: +86-10-62161900

Company website: www.winnermicro.com

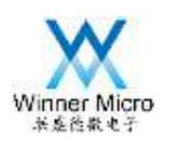

## document history

| Release Co | mpletion Date        | revision history                                       | author  | review  |  |
|------------|----------------------|--------------------------------------------------------|---------|---------|--|
| V1.0       | Created on 2018-10   | -23                                                    | Zhangwl |         |  |
| V1.1       | 2018-11-02           | Add V3.1's SECBOOT to support upgrade with UART1       | Cuych   |         |  |
| V1.2       | 2018-12-13 Due to su | pport for W601 chip, the file name was changed to W60X | Cuych   |         |  |
| V1.3       | 2019-09-19 Add sei   | ial port setting instructions                          | Cuych   | 11<br>V |  |
|            |                      |                                                        |         |         |  |
|            |                      |                                                        | XX      | $\sim$  |  |

HUMBERT HILL

The filles with the

| Winner Micro<br>联盛總微电子 | ro Beijing Lianshengde Microelectronics Co., I    |
|------------------------|---------------------------------------------------|
| Table of contents      |                                                   |
| Overview               |                                                   |
| 2 Instructions for f   | firmware upgrade under ROM                        |
| 2.1 How t              | to enter the ROM program for firmware upgrade     |
| 2.2 Which              | ch firmware can be upgraded under ROM             |
| 2.3 Steps              | s to upgrade the firmware under ROM 2             |
| 3 Instructions for f   | firmware upgrade under SECBOOT                    |
| 3.1 How t              | to enter the SECBOOT program for firmware upgrade |
| 3.2                    | What firmware can be upgraded under SECBOOT       |
|                        |                                                   |
|                        |                                                   |

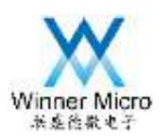

1 Overview

After compiling and linking the SDK of W60X, three firmwares for burning will be generated:

1ÿWM\_W600.FLS

2ÿWM\_W600\_GZ.img

3) WM\_W600\_SEC.img ------ After version G3.04.00, this firmware will no longer be provided.

For the description of these three firmwares, see the SDK DOC document "WM\_W60X\_Firmware Generation Instructions",

This article mainly introduces how to use the serial port tool secureCRT to upgrade the firmware of the W60X module.

The red boxes in the figure below show the three firmwares generated after compilation.

▶ 本地磁盘 (F:) ▶ wenlong ▶ workspace ▶ G3.00.00 ▶ Bin 44 搜索 Bin Q -工具(T) 帮助(H) 共享▼ 新建文件夹 . 名称 类型 修改日期 大小 secboot.img 14 KB 2018/10/22 16:48 光盘映像文件 🖉 version.txt 2018/10/11 18:35 TXT 文件 1 KB version\_bk.txt 2018/10/11 18:35 TXT 文件 1 KB WM W600.bin 2018/10/18 9:36 KuaiZipMount.bin 351 KB WM\_W600.bin.gz 2018/10/18 9:36 GZ 压缩文件 252 KB FLS 文件 WM\_W600.FLS 2018/10/18 9:36 407 KB WM\_W600.map 2018/10/18 9:36 Linker Address ... 620 KB WM\_W600\_GZ.img 2018/10/18 9:36 光盘映像文件 252 KB O WM\_W600\_SEC.img 2018/10/18 9:36 光盘映像文件 351 KB

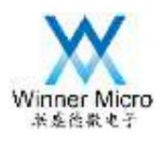

2 Instructions for firmware upgrade under ROM

2.1 How to enter the ROM program for firmware upgrade

There are two ways to enter the ROM program for firmware upgrade

1) The W60X module does not have a secboot program that has passed the verification (the W60X module has no firmware, or the

way to destroy SECBOOT)

2) Pull down the BOOTMODE (PA0) pin of the W60X module, and then power on the W60X module.

2.2 Which firmware can be upgraded in ROM

The firmware that can be upgraded in ROM is only WM\_W600.FLS

2.3 Steps to upgrade firmware in ROM

1) Power on the device, connect the hardware serial port tool, and connect the computer serial port with the device serial port.

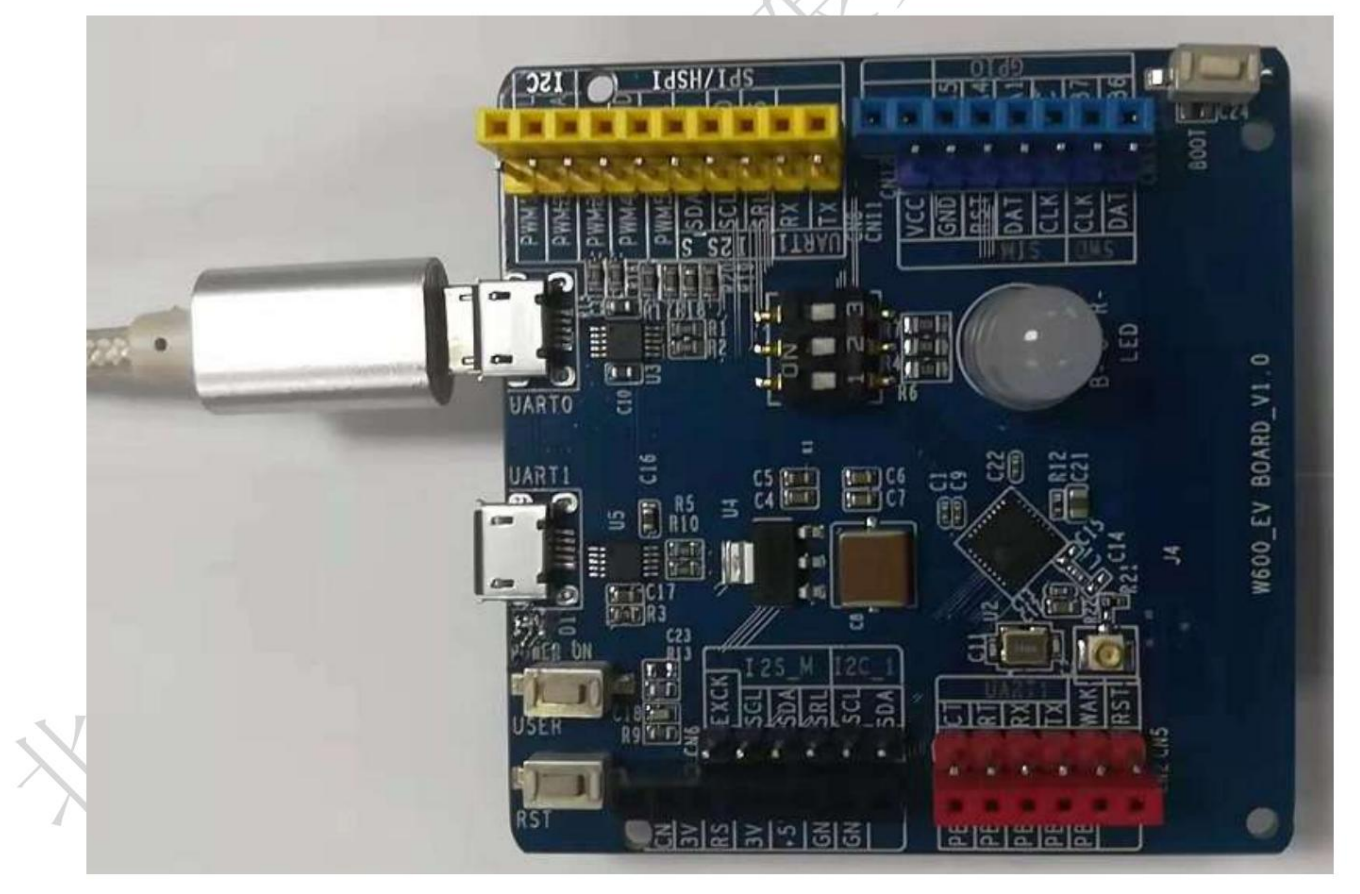

Figure 2-1

2) Open secureCRT and select the serial port connected to the W60X module.

Note: RTS/CTS must not be checked when setting the serial port (as shown in Figure 2-2)

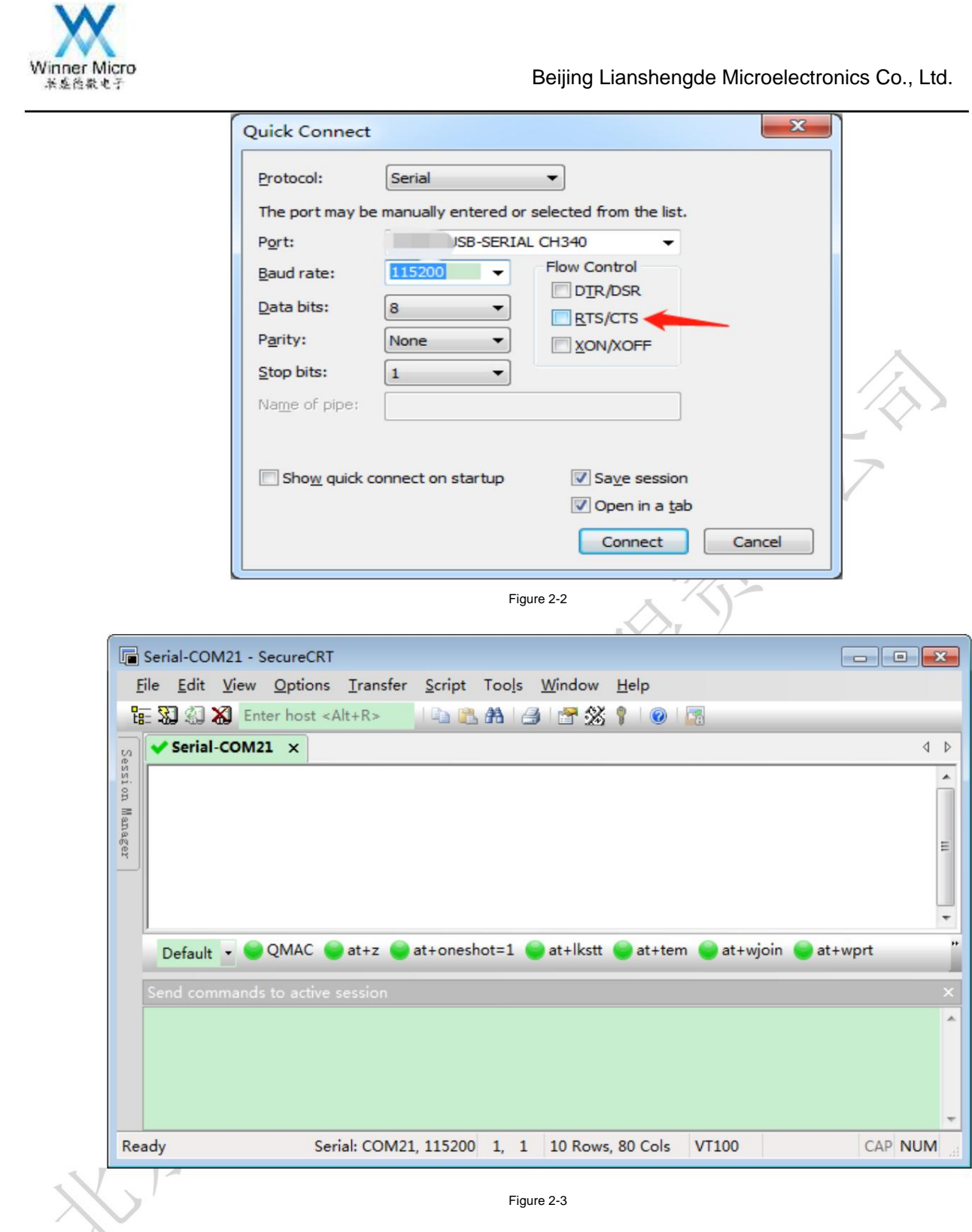

3) Pull down the bootmode pin, that is, ground PA0 of the chip. 4) Press the reset button to

reset the device. At this time, you can see that CCC is continuously printed out in the secureCRT dialog box.

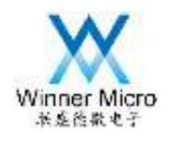

| <u>File</u> <u>Edit</u> <u>Vie</u> | ew <u>O</u> ptions <u>T</u> ransfer <u>S</u> cript Too <u>l</u> s <u>W</u> indow <u>H</u> elp |              |
|------------------------------------|-----------------------------------------------------------------------------------------------|--------------|
| te 🕄 🕄 🗶                           | Enter host <alt+r></alt+r>                                                                    |              |
| Serial-CO                          | M21 ×                                                                                         | ٩            |
|                                    | ICCC                                                                                          |              |
|                                    |                                                                                               |              |
| Default 💌                          | QMAC at+z at+oneshot=1 at+lkstt at+tem at+wjoi                                                | in 🥃 at+wprt |
| Default                            | QMAC at+z at+oneshot=1 at+lkstt at+tem at+wjoi<br>unds to active session                      | n 🥃 at+wprt  |
| Default -<br>Send comma            | QMAC at+z at+oneshot=1 at+lkstt at+tem at+wjoi<br>ands to active session                      | in 🥃 at+wprt |

5) Drag and drop the WM\_W600.FLS file into the dialog box, as shown in the figure below after the drag and drop is completed.

1

Figure 2-5

6) Select the Send Xmodem... option.

7) After clicking to select this item, the program of the device starts to upgrade the firmware, and the progress will be displayed during the upgrade.

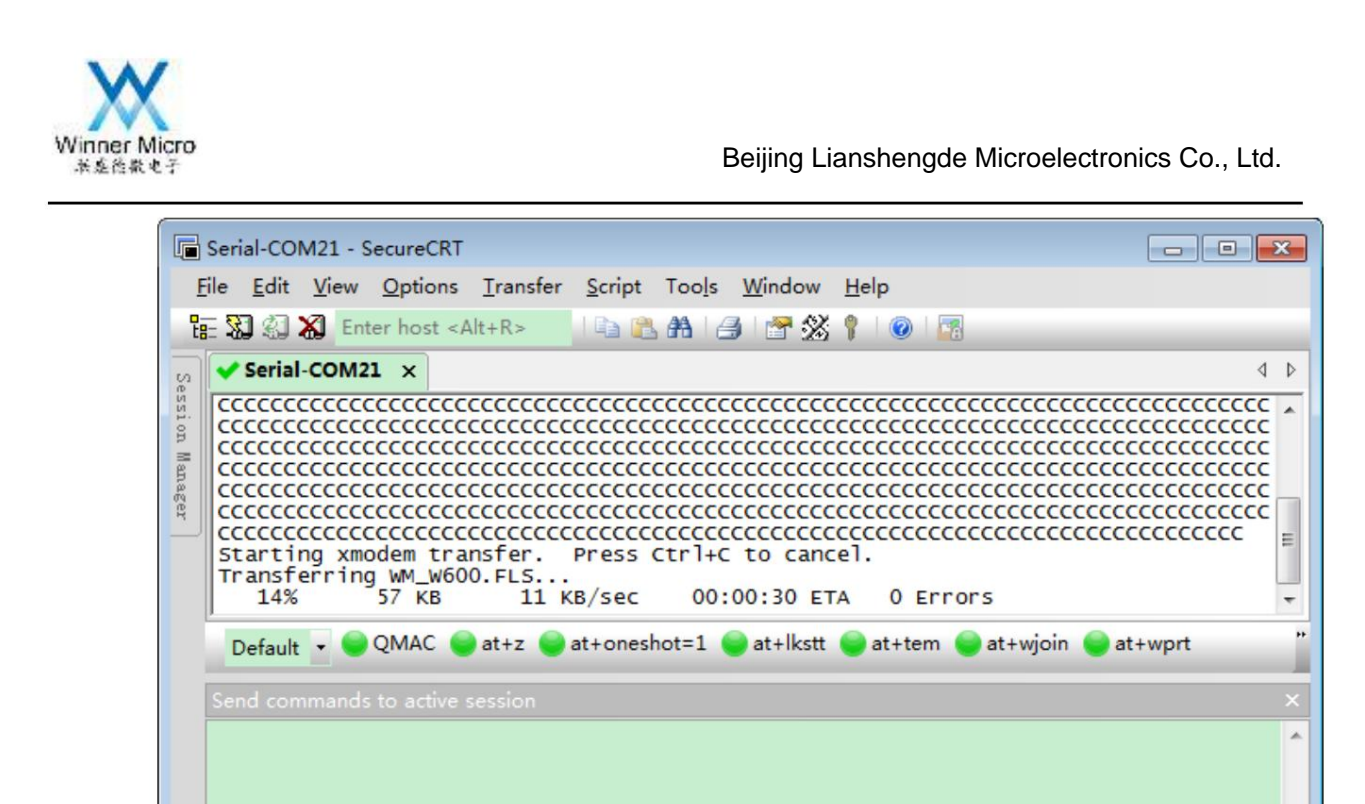

Serial: COM21, 115200 10, 62 10 Rows, 80 Cols VT100

Figure 2-6

CAP NUM

8) After the upgrade is successful, the dialog box will continue to print CCC. At this time, manually reset the device, and the device will run the new firmware.

| tı |    |
|----|----|
|    | ю. |

Ready

|               | Serial-COM21 - SecureCRT                                                                                          |
|---------------|----------------------------------------------------------------------------------------------------|
| Ē             | <u>Eile Edit V</u> iew <u>O</u> ptions <u>T</u> ransfer <u>S</u> cript Too <u>l</u> s <u>W</u> indow <u>H</u> elp |
| E:            | 🗄 🔀 約 🖌 Enter host <alt+r> 👘 🖺 📇 💾 🦪 🚰 🛠 🕴 🕢</alt+r>                                                              |
| S             | Serial-COM21 ×                                                                                                    |
| ssion Manager | CCCCCCCCCCCCCCCCCCCCCCCCCCCCCCCCCCCC                                                                              |
|               | Send commands to active session X                                                                                 |
| J             |                                                                                                    |
|               | *                                                                                                    |
| Re            | ady Serial: COM21, 115200 10, 1 10 Rows, 80 Cols VT100 CAP NUM                                                    |

Figure 2-7

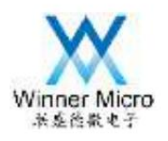

3 Firmware upgrade instructions under SECBOOT

3.1 How to enter the SECBOOT program for firmware upgrade

To enter SECBOOT, the following operations are required: 1)

Connect UART0/UART1 (SECBOOT V3.1 version) to the host computer, and open the serial port tool 2) In the serial port tool output window of the

host computer, press and hold the ESC key on the keyboard, and then press Press the reset key of W60X to reset the W60X module, and release the ESC key

after the serial port tool outputs secboot running.

3.2 What firmware can be upgraded under SECBOOT

The firmware upgrades supported under Secboot include: WM\_W600\_GZ.img and WM\_W600\_SEC.img, 1) WM\_W600\_GZ.img is the

compressed firmware, which is the preferred upgrade firmware under SECBOOT.

2) WM\_W600\_SEC.img is a non-compressed firmware, it is not recommended to use, because the firmware is too large and may destroy the user area.

3.3 Steps to upgrade firmware under SECBOOT

1. Power on the device, connect the hardware serial port tool, and connect the computer serial port with the device serial port.

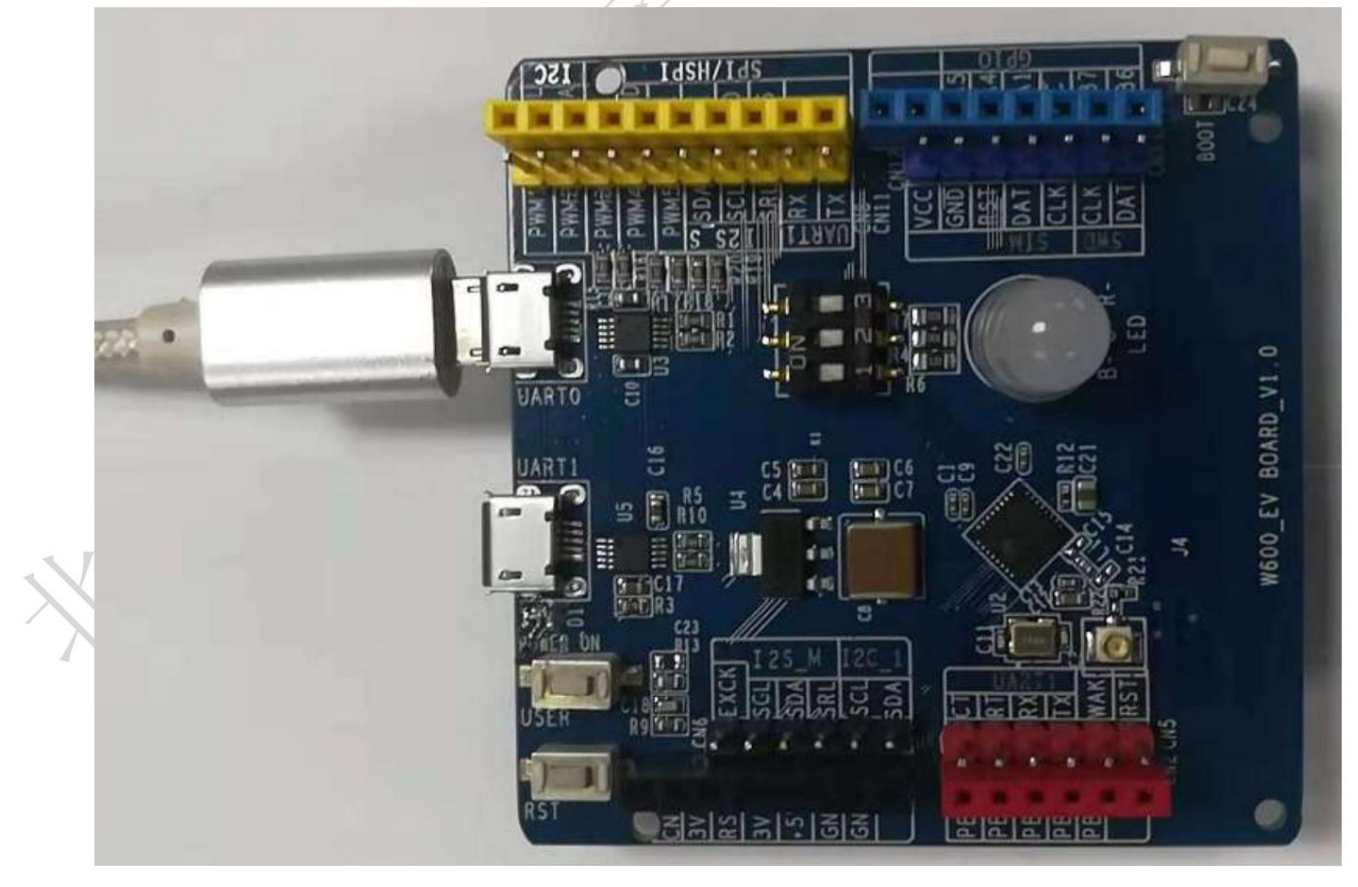

Figure 3-1

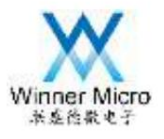

2. Open secureCRT and select the host computer serial port corresponding to the serial port connection of the

module. Note: **RTS/CTS** must not be checked when setting the serial port (as shown in Figure 3-2)

|                          | Quick Connect                                               | ×                          |
|--------------------------|-------------------------------------------------------------|----------------------------|
|                          | Protocol: Serial 👻                                          |                            |
|                          | The port may be manually entered or selected from the list. |                            |
|                          | Port: JSB-SERIAL CH340 -                                    |                            |
|                          | Baud rate: Flow Control                                     |                            |
|                          | Data bits: 8 RTS/CTS                                        |                            |
|                          | Parity: None  XON/XOFF                                      |                            |
|                          | Stop bits:                                                  | 17                         |
|                          | Name of pipe:                                               |                            |
|                          |                                                             | r                          |
|                          | ☐ Show quick connect on startup                             |                            |
|                          | ☑ Open in a <u>t</u> ab                                     |                            |
|                          | Connect                                                     | Cancel                     |
|                          |                                                             |                            |
| ~                        | Figure 3-2                                                  |                            |
| Serial-CO                | M21 - SecureCRT                                             |                            |
| <u>File</u> <u>E</u> dit | <u>View Options Transfer Script Tools Window H</u> elp      |                            |
| 18 XI XI                 | 🔏 Enter host <alt+r></alt+r>                                |                            |
| Serial                   | -COM21 ×                                                    | 4 4                        |
| g user                   | task                                                        |                            |
| Manag                    |                                                             |                            |
| ger                      |                                                             | =                          |
|                          |                                                             |                            |
|                          |                                                             | •                          |
| Default                  | 🚽 🤍 QMAC 👹 at+z 👹 at+oneshot=1 👹 at+lkstt 👹 at+ter          | n 🌍 at+wjoin 😌 at+wprt 🏾 🎽 |
| Send con                 |                                                             | ×                          |
|                          |                                                             | *                          |
|                          |                                                             |                            |
|                          |                                                             |                            |
| Ready                    | Serial: COM21 115200 2 1 10 Power 90 Colo                   | VT100 CAD NUM              |
| Ready                    | Seria: COM21, 113200 5, 1 10 Rows, 80 Cols                  | VIIIO CAP NOM              |
| 1                        | Figure                                                      |                            |

3-3 3. Click the dialog output box (the printing area in the upper part of the figure below) with the mouse, then press and hold the Esc key on the keyboard,

and then reset the device. After the reset is complete, you can see that the dialog box has output secboot running... CCC.

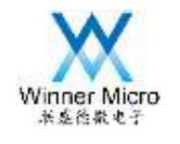

| <u>File Edit Vie</u>     | ew <u>O</u> ptions <u>I</u> ransfer <u>S</u> cript Too <u>l</u> s <u>W</u> indow <u>H</u> elp |                                       |
|--------------------------|-----------------------------------------------------------------------------------------------|---------------------------------------|
| te 🕄 🌒 🗶 🛛               | Enter host <alt+r></alt+r>                                                                    |                                       |
| 🗸 🗸 Serial-CO            | M21 ×                                                                                         | 4                                     |
| user task                | k<br>unning                                                                                   |                                       |
|                          |                                                                                               |                                       |
|                          |                                                                                               |                                       |
| Default 🔹                | ● QMAC 🔵 at+z 📦 at+oneshot=1 📦 at+lkstt 📦 at+tem 📦 at+wjo                                     | oin 🥥 at+wprt                         |
| Default  Send comman     | ● QMAC ● at+z ● at+oneshot=1 ● at+lkstt ● at+tem ● at+wjo<br>nds to active session            | oin 📦 at+wprt                         |
| Default •<br>Send comman | QMAC at+z at+oneshot=1 at+lkstt at+tem at+wjc<br>nds to active session                        | oin <table-cell> at+wprt</table-cell> |

4. Drag and drop the WM\_W600\_GZ.img file into the dialog box, as shown in the figure below after the drag and drop is completed.

| Session Manager | user task<br>secboot running             |                                                          |
|-----------------|------------------------------------------|----------------------------------------------------------|
|                 |                                          | Send ASCII CCCCCCCCCCCCCCCCCCCCCCCCCCCCCCCC              |
| s               | Default 🔹 🔵 QMAC 🌑 at+z 🔵 at+oneshot=1 😜 | Send Kermit<br>Send Xmodem<br>Send Ymodem<br>Send Zmodem |
|                 |                                          | Send Zmodem                                              |

Figure 3-5

5. Select the Send Xmodem... option.

6. After clicking to select this item, the device starts to upgrade the firmware, and the progress will be displayed during the upgrade.

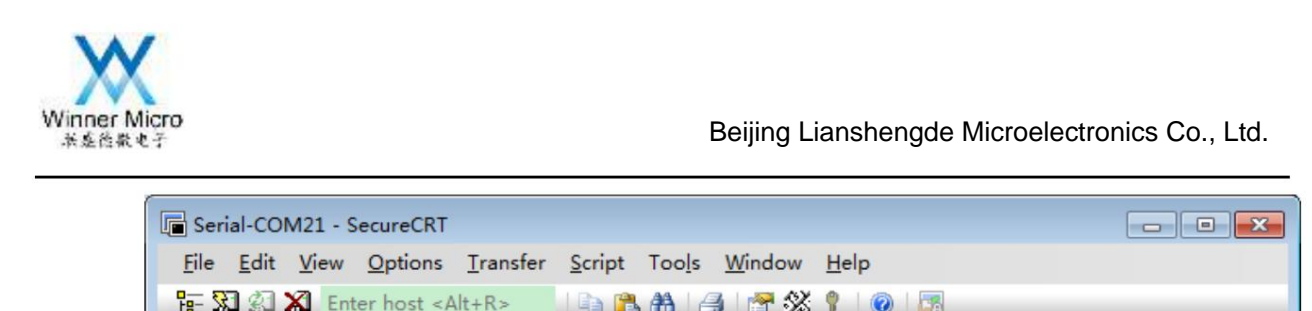

| <ul> <li>Serial-COI</li> </ul> | M21 ×                                   |                                         |            |             |           |   | 4                                       |
|--------------------------------|-----------------------------------------|-----------------------------------------|------------|-------------|-----------|---|-----------------------------------------|
| cccccccc                       | 222222222222222222222222222222222222222 |                                         | ccccccc    | ccccccc     | cccccccc  |   |                                         |
| ccccccccc                      |                                         |                                         | ccccccc    | cccccccc    | cccccccc  |   | ccccccccc                               |
| ccccccccc                      | 222222222222222222                      | 000000000000000000000000000000000000000 | ccccccc    | cccccccc    |           |   | 222222222222222222222222222222222222222 |
| ccccccccc                      | 22222222222222222                       |                                         | CCCCCCC    | cccccccc    | CCCCCCCCC |   |                                         |
| ccccccccc                      |                                         |                                         | ccccccc    | cccccccc    |           |   |                                         |
| ccccccccc                      |                                         |                                         | ccccccc    | cccccccc    | cccccccc  |   |                                         |
| ccccccccc                      | 2222222222222222                        |                                         |            |             |           |   |                                         |
| Starting >                     | (modem trans                            | fer. Press                              | ctrl+c t   | o cancel.   |           |   |                                         |
| Transferri                     | ng WM_W600_                             | GZ.img                                  | 02/2010/01 |             |           |   |                                         |
| 13%                            | 33 KB                                   | 11 KB/sec                               | 00:00      | :19 ETA     | 0 Errors  |   |                                         |
|                                |                                         |                                         |            |             |           |   |                                         |
|                                |                                         |                                         |            |             |           |   |                                         |
|                                |                                         |                                         |            |             |           |   |                                         |
|                                |                                         |                                         |            |             |           |   |                                         |
|                                |                                         |                                         |            |             |           |   |                                         |
|                                |                                         |                                         |            |             |           |   |                                         |
|                                |                                         |                                         |            |             |           |   |                                         |
|                                |                                         |                                         |            |             |           |   |                                         |
|                                |                                         |                                         |            |             |           |   |                                         |
| ady                            | Serial:                                 | COM21, 115200                           | 10, 62     | 10 Rows, 80 | Cols VT10 | 0 | CAP NUN                                 |
| ıdy                            | Serial:                                 | COM21, 115200                           | 10, 62     | 10 Rows, 80 | Cols VT10 | 0 | CAP NUN                                 |

Figure 3-6

7. After the upgrade is successful, the device program will decompress the firmware first, then automatically reset and run the new firmware

| Serial-COM21 - SecureCRT                                                                                                    |        |
|----------------------------------------------------------------------------------------------------|--------|
| <u>File Edit V</u> iew <u>Options Iransfer Script Tools</u> <u>W</u> indow <u>H</u> elp                                                          |        |
| 🏗 🕄 🆏 🕈 Enter host <alt+r></alt+r>                                                                                                    |        |
| Serial-COM21 ×                                                                                                    | 4 Þ    |
| CCCCCCCCCCCCCCCCCC<br>Starting xmodem transfer. Press Ctrl+C to cancel.<br>Transferring WM_W600_GZ.img<br>100% 250 KB 8 KB/sec 00:00:28 0 Errors | *      |
| update header<br>reset chip to run user code decompress success<br>user task                                                                     | H      |
| Default 🔹 🥯 QMAC 🥌 at+z 🥌 at+oneshot=1 🥌 at+lkstt 🥥 at+tem 🥥 at+wjoin 🍚 at+wprt                                                                  |        |
| Send commands to active session                                                                                                    | ×      |
|                                                                                                    | *      |
|                                                                                                    | Ŧ      |
| Ready Serial: COM21, 115200 10, 1 10 Rows, 80 Cols VT100 0                                                                                       | AP NUM |

Figure 3-7